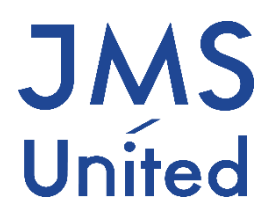

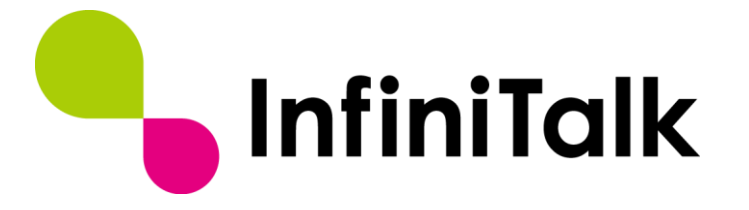

## InfiniTalk クラウドサービス 初期設定ガイド

第 0.3 版

## 改版履歴

| 版数   | 変更日付       | 変更内容              |
|------|------------|-------------------|
| 0.1版 | 2017/09/13 | 第 0.1 版作成         |
| 0.2版 | 2018/10/17 | 細かい記述・文言の変更       |
| 0.3版 | 2019/04/01 | 親会社への吸収合併に伴い、社名変更 |
|      |            |                   |
|      |            |                   |
|      |            |                   |
|      |            |                   |
|      |            |                   |
|      |            |                   |

製作著作

© JMS-United Co., Ltd. All Rights Reserved.

本書の一部、または全部を著作権所有者の許諾なしに、商用目的のために複製、配布することは できません。InfiniTalk、インフィニトークの名称およびロゴはジェイエムエス・ユナイテッド 株式会社の商標または登録商標です。

その他、記載された会社名およびロゴ、製品名などは該当する会社の商標または登録商標です。 本ガイドでは、©®TMの表示を省略しています。ご了承ください。

### 目次

| 改版履 | 歷                        | 1  |
|-----|--------------------------|----|
| 第1章 | はじめに                     | 1  |
| 第2章 | InfiniTalk Phone のインストール | 2  |
| 第3章 | エージェントステータスツールのインストール    | 9  |
| 第4章 | ファイアウォール例外設定             | 17 |
| 第5章 | Windows 複数アカウントでの利用設定    | 9  |

## 第1章 はじめに

この度は、InfiniTalkクラウドサービスにお申込み頂き、誠にありがとうございます。 本ガイドでは、弊社クラウドサービスご利用開始までの手順について記載しております。

作業前に以下のデータ・書類をご用意ください。

- パブリッククラウドサービスをご利用の場合
  - ✓ InfiniTalk Phone インストーラ (InfiniTalk\_Phone\_biz\_2.\*\*\_Installer.exe)
  - ✓ エージェントステータスツールインストーラ (public\_AgentStatusTool\_1.\*.\*\_setup.exe)
  - ✓ 「【クラウド PBX】サービスご利用開始通知」の PDF ファイル
  - ✓ CA証明書ファイル (ca.crt)
- プライベートクラウドサービスをご利用の場合
  - ✓ InfiniTalk Phone インストーラ (InfiniTalk\_Phone\_biz\_2.\*\*\_Installer.exe)
  - ✓ エージェントステータスツールインストーラ (AgentStatusTool\_1.\*.\*\_setup.exe)
  - ✓ 「【クラウド PBX】サービスご利用開始通知」の PDF ファイル
  - ✓ CA証明書ファイル (ca.crt) 💥
- ※通常不要ですが、プライベートクラウドのご利用形態によっては必要となる場合がございます。「【クラウド PBX】サービスご利用開始通知」の PDF に CA 証明書ファイルが同梱されている場合はご用意ください。
- InfiniTalk Phone とエージェントステータスツールのインストーラの提供方法については 以下の通りです。
  - パブリッククラウドサービスをご利用の場合
     弊社 Weh サイトからダウンロード頂けます。 https://support.infinitalk.co.jp/hc/ja/articles/202515244/
  - プライベートクラウドサービスをご利用の場合
     弊社担当者より別途メールにてご提供致します。

## 第2章 InfiniTalk Phone のインストール

InfiniTalk クラウドサービスをご利用される PC に必要なアプリケーションをインストールしま す。 InfiniTalk Phone は通話の受発信を行うためのアプリケーションです。

#### 2.1 InfiniTalk Phone のインストール

- 1. InfiniTalk Phone インストーラ(InfiniTalk\_Phone\_biz\_2.\*\*\_Installer.exe)を開きます。
- 2. 以下の画面が表示された場合は、[はい]をクリックします。

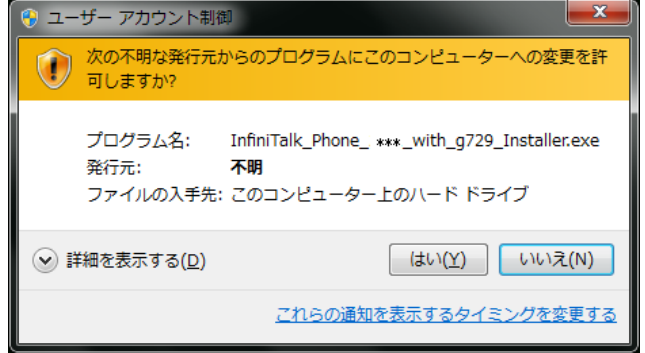

3. インストールする言語の画面が表示されます。"日本語"を選択し、[OK]をクリックします。

| インストー | ルする言語        |
|-------|--------------|
|       | 言語を選択してください。 |
|       | 日本語          |
|       | OK Cancel    |

4. "InfiniTalk Phone のインストールを始めましょう!" 画面が表示されます。 「次へ]をクリックします。

| InfiniTalk Phone 2.41_with_g729 Setup |                                                                                                    |  |  |  |
|---------------------------------------|----------------------------------------------------------------------------------------------------|--|--|--|
|                                       | InfiniTalk Phoneのインストールを始めましょう!                                                                                                    |  |  |  |
| • InfiniTalk                          | InfiniTalk Phone セットアップウィザード<br>InfiniTalk Phonelま通話を録音できるVoIPソフトフォンです。このプロ<br>グラムはInfiniTalk Phoneをお使いのコンピュータにインストールしま<br>す。<br>クリックしてけたにお進みください。 |  |  |  |
|                                       | <u>次へ(N) &gt; </u> キャンセル                                                                                                    |  |  |  |

5. "ユーザーの選択" 画面が表示されます。"このコンピュータのすべてのユーザー"を選択し、 [次へ]をクリックします。

| Santa InfiniTalk Phone 2.41_with | n_g729 Setup             |       |
|----------------------------------|--------------------------|-------|
| 💊 InfiniTalk                     | ユーザーの選択                  |       |
| InfiniTalk Phoneをどのユーザ           | ーが利用するかを下記から選択してください。    |       |
| ◎ このコンピュータの1                     | すべてのユーザー                 |       |
| ◎ 現在ログインしてい                      | るユーザーのみ                  |       |
|                                  | < 戻る( <u>B</u> ) 次へ(N) > | キャンセル |

6. "インストール先の選択"画面が表示されます。通常は変更せず [次へ]をクリックします。

| InfiniTalk Phone 2.41_with_g729 Setup                                                        |
|----------------------------------------------------------------------------------------------|
| インストール先の選択                                                                                   |
| InfiniTalk Phoneを以下のフォルダにインストールします(「参照」を押して別のフォルダを選択することもで<br>きます)。続けるには〔次へ〕をクリックしてください。     |
| インストール先 フォルダ<br><sup>②¥Program Files (x86)¥InfiniTalk¥InfiniTalk Phone</sup> 参照( <u>R</u> )… |
| 必要なディスクスペース: 6.6MB<br>利用可能なディスクスペース: 184.0GB                                                 |
| < 戻る( <u>B</u> ) 次へ(N) > キャンセル                                                               |

"スタートメニューフォルダの選択"画面が表示されます。
 通常は変更せず [次へ] をクリックします。

| 🖣 InfiniTalk Phone 2.41_                                                                                                    | with_g729 Setup                                |          |
|----------------------------------------------------------------------------------------------------|------------------------------------------------|----------|
| 👇 InfiniTalk                                                                                                    | スタートメニューフォルダの選択                                |          |
| このプログラムのショート<br>新しいフォルダに名前を:<br>InfiniTalk XInfiniTalk Pho                                                                                                    | カットを作成したいスタートメニュー フォルダを選択してください<br>Oけることもできます。 | 。また、作成する |
| Administrative Tools<br>Administrative Tools<br>Attractel<br>BUFFALO<br>CounterPath X-Lite<br>Dropbox<br>FortiClient<br>Games<br>Git<br>infinitalk<br>Input Director<br>Testel/Shield |                                                | •        |
|                                                                                                    | <戻3(B) 次へ(N) >                                 | キャンセル    |

8. "コンポーネントの選択"画面が表示されます。"デスクトップにショートカットを追加"と" クイック起動を追加"のチェックを外し、[インストール]をクリックします。

| 🔩 InfiniTalk Phone 2.44_with     | g729 Setup                                                                                                  |
|----------------------------------|----------------------------------------------------------------------------------------------------|
| 👇 InfiniTalk                     | コンボーネントの選択                                                                                                  |
| インストールしたいコンボーネ<br>い。インストールを始めるには | ットにチェックを付けて下さい。不要なものについては、チェックを外して下さ<br>[【インストール】をクリックして下さい。                                                |
| インストール コンポーネントを<br>択:            | <ul> <li>☑ InfiniTalk Phone</li> <li>□ デスクトップにショートカットを</li> <li>□ クイック起動を追加</li> <li>図 クイック起動を追加</li> </ul> |
| 必要なディスクスペース: 6.6M                | 4B                                                                                                    |
|                                  | 〈戻る(B) インストール キャンセル                                                                                         |

9. インストールが始まります。(ほとんどの場合、数十秒程度で終わります。)

| 実行: "C¥Program Files (x86)¥InfiniTalk¥InfiniTalk Phone¥installer64 <i>exe</i> "<br>抽出: C¥Program Files (x86)¥InfiniTalk¥InfiniTalk Phone¥Plugins¥YLUSBTELdII 100%<br>抽出: C¥Program Files (x86)¥InfiniTalk¥InfiniTalk Phone¥Plugins¥generichid plugindII 100%<br>フォルダの作成: C¥Program Files (x86)¥InfiniTalk¥InfiniTalk Phone¥amd64¥InfiniTalkprint<br>抽出: C¥Program Files (x86)¥InfiniTalk¥InfiniTalk Phone¥amd64¥InfiniTalkPRINTPRVdII 10<br>抽出: C¥Program Files (x86)¥InfiniTalk¥InfiniTalk Phone¥amd64¥InfiniTalkPRINTPRVdII 10<br>抽出: C¥Program Files (x86)¥InfiniTalk¥InfiniTalk Phone¥amd64¥InfiniTalkPrintpgd 100%<br>抽出: C¥Program Files (x86)¥InfiniTalk¥InfiniTalk Phone¥amd64¥InfiniTalkprinting 100%<br>抽出: C¥Program Files (x86)¥InfiniTalk¥InfiniTalk Phone¥amd64¥InfiniTalkprintini<br>#出: CYProgram Files (x86)¥InfiniTalk¥InfiniTalk Phone¥amd64¥InfiniTalkprintini<br>#出: CYProgram Files (x86)¥InfiniTalk¥InfiniTalk Phone¥amd64¥InfiniTalkPrintini | 実行:"C¥Program Files (x86)¥InfiniTalk¥InfiniTalk                                                                                                    |                                                                                                    |  |  |  |
|----------------------------------------------------------------------------------------------------|----------------------------------------------------------------------------------------------------|----------------------------------------------------------------------------------------------------|--|--|--|
| 抽出:C:¥Program Files (x86)¥InfiniTalk¥InfiniTalk Phone¥Plugins¥YLUSBTELdII 100%<br>抽出:C:¥Program Files (x86)¥InfiniTalk¥InfiniTalk Phone¥Plugins¥generichid_plugindII 100%<br>フォルダの作成:C:¥Program Files (x86)¥InfiniTalk¥InfiniTalk Phone¥amd64¥InfiniTalkpresdII 100%<br>抽出:C:¥Program Files (x86)¥InfiniTalk¥InfiniTalk Phone¥amd64¥InfiniTalkprintDRVdII 10<br>抽出:C:¥Program Files (x86)¥InfiniTalk¥InfiniTalk Phone¥amd64¥InfiniTalkprintpgd 100%<br>抽出:C:¥Program Files (x86)¥InfiniTalk¥InfiniTalk Phone¥amd64¥InfiniTalkprintgpd 100%<br>抽出:C:¥Program Files (x86)¥InfiniTalk¥InfiniTalk Phone¥amd64¥InfiniTalkprintini<br>非出:C:¥Program Files (x86)¥InfiniTalk¥InfiniTalk Phone¥amd64¥InfiniTalkprintini<br>非出:C:¥Program Files (x86)¥InfiniTalk¥InfiniTalk Phone¥amd64¥InfiniTalkprintini                                                                                                    | 実行:"C¥Program Files (x86)¥lnfiniTalk¥lnfiniTalk Phone¥installer64.exe"                                                                                                    |                                                                                                    |  |  |  |
| 抽出:C:¥Program Files (x86)¥InfiniTalk¥InfiniTalk Phone¥Plugins¥YLUSBTELdII 100%<br>抽出:C:¥Program Files (x86)¥InfiniTalk¥InfiniTalk Phone¥Plugins¥generichid_plugindII 100%<br>フォルジの作時数:C:¥Program Files (x86)¥InfiniTalk¥InfiniTalk Phone¥amd64¥InfiniTalkpresdII 100%<br>抽出:C:¥Program Files (x86)¥InfiniTalk¥InfiniTalk Phone¥amd64¥InfiniTalkpresdII 100%<br>抽出:C:¥Program Files (x86)¥InfiniTalk¥InfiniTalk Phone¥amd64¥InfiniTalkprintgd 100%<br>抽出:C:¥Program Files (x86)¥InfiniTalk¥InfiniTalk Phone¥amd64¥InfiniTalkprintgd 100%<br>抽出:C:¥Program Files (x86)¥InfiniTalk¥InfiniTalk Phone¥amd64¥InfiniTalkprintini<br>非出:C:¥Program Files (x86)¥InfiniTalk¥InfiniTalk Phone¥amd64¥InfiniTalkprintini<br>非出:C:¥Program Files (x86)¥InfiniTalk¥InfiniTalk Phone¥amd64¥InfiniTalkprintini                                                                                                    |                                                                                                    |                                                                                                    |  |  |  |
| 祖出:C#Program Files (x86)#InfiniTalk#InfiniTalk Phone#unistaller64.exe100%<br>実行:"C#Program Files (x86)#InfiniTalk#InfiniTalk Phone#inistaller64.exe"                                                                                                    | 抽出:C:¥Program Files (x86)¥InfinīTalk¥InfinīTalk<br>抽出:C:¥Program Files (x86)¥InfinīTalk¥InfinīTalk<br>フォルダの作成:C:¥Program Files (x86)¥InfinīTalk<br>抽出:C:¥Program Files (x86)¥InfinīTalk¥InfinīTalk<br>抽出:C:¥Program Files (x86)¥InfinīTalk¥InfinīTalk<br>抽出:C:¥Program Files (x86)¥InfinīTalk¥InfinīTalk<br>抽出:C:¥Program Files (x86)¥InfinīTalk¥InfinīTalk<br>抽出:C:¥Program Files (x86)¥InfinīTalk¥InfinīTalk<br>其的finīTalk¥InfinīTalk<br>書出::C:¥Program Files (x86)¥InfinīTalk¥InfinīTalk<br>集合: "C:¥Program Files (x86)¥InfinīTalk¥InfinīTalk | : Phone¥Plugins¥YLUSBTEL.dll 100%<br>: Phone¥Plugins¥generichid_plugin.dll 100%<br>(¥InfiniTalk.Phone¥amd64<br>: Phone¥amd64¥InfinTalkpres.dll 100%<br>: Phone¥amd64¥InfiniTalkprint.gpd 100%<br>: Phone¥amd64¥InfiniTalkprint.ini<br>: Phone¥installer64.exe 100%<br>k. Phone¥installer64.exe" ▼ |  |  |  |

10. 以下の画面が表示されればインストールは終了です。[完了]をクリックします。

| http://with_commons.actions.com/ | 729 Setup                                                              |
|----------------------------------|------------------------------------------------------------------------|
|                                  | InfiniTalk Phone セットアップ ウィザードは完了<br>しました。                              |
|                                  | InfiniTalk Phonelt、このコンピュータにインストールされました。<br>ウィザードを閉じるには [完了] を押してください。 |
| - InfiniTalk                     | ✓ InfiniTalk Phoneを実行(R)                                               |
|                                  |                                                                        |
|                                  |                                                                        |
|                                  | < 戻る(B) <b>完了(F)</b> キャンセル                                             |

#### 2.2 InfiniTalk Phone のライセンス登録

InfiniTalk Phone のご利用にはライセンス登録が必要です。ライセンス登録方法は、ご使用になる PC がインターネットに接続可能かどうかで2種類あります。ご使用になる環境に合わせた方法 でライセンス登録を行ってください。

InfiniTalk Phone のライセンスは PC1 台ごとに 1 ライセンスを消費します。PC の故障等によってライセンスを別 PC に移行することが可能ですが、ライセンスの移行は 1 ライセンスにつき<3 回まで>となります。ライセンスの移行をご希望の場合、弊社営業担当者又はサポート窓口までお問い合わせください。

#### 2.2.1 ご使用の PC がインターネット接続されている場合(オンライン)

1. InfiniTalk Phone を起動します。[スタート]メニューから "すべてのプログラム" -> "InfiniTalk" -> "InfiniTalk Phone" -> "InfiniTalk Phone" をクリックします。

0

InfiniTalk Phone 初回起動時に Windows ファイアウォールの警告が表示されることがあります。その場合は [アクセスを許可する]をクリックしてください。

 2. "登録"画面が表示されます。「【クラウド PBX】サービスご利用開始開始通知」の PDF に 記載されている InfiniTalk Phone のライセンス情報(ユーザネーム・パスワード)を入力 し、[オンライン登録]をクリックします。

| 登録     |                 |          |         |                |
|--------|-----------------|----------|---------|----------------|
| トユーザ   | -名              |          |         |                |
| user@i | nfinitalk.co.jp |          |         |                |
| ーパスワ・  | -1              |          |         |                |
| *****  | ***             |          |         |                |
| -      | ** 5 ×* 2833    | Pegister | offline | As to a dente. |
| -      | インノイン型線         | Register | onnie   | 47720          |

3. "登録完了"と表示されればライセンス登録は完了です。InfiniTalk Phone が起動します。 InfiniTalk Phone で右クリック -> "終了"を選択し、一旦終了します。

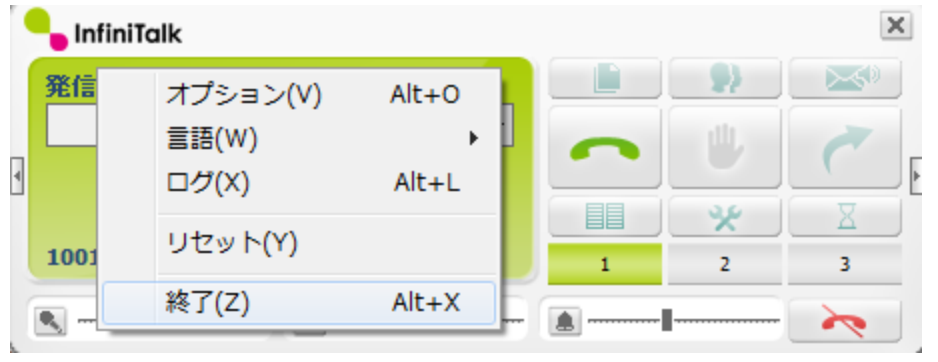

#### 2.2.2 ご使用の PC がインターネット接続されていない場合(オフライン)

1. InfiniTalk Phone を起動します。[スタート]メニューから "すべてのプログラム" -> "InfiniTalk" -> "InfiniTalk Phone" -> "InfiniTalk Phone" をクリックします。

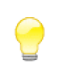

InfiniTalk Phone 初回起動時に Windows ファイアウォールの警告が表示されることがあります。その場合は [アクセスを許可する]をクリックしてください。

2. "登録"画面が表示されます。「【クラウド PBX】サービスご利用開始通知」の PDF に記載され ている InfiniTalk Phone のライセンス情報(ユーザネーム・パスワード)を入力し、 [Register offline]をクリックします。

| 登録                    |                  |       |
|-----------------------|------------------|-------|
| - ユーザー名               |                  |       |
| user@infinitalk.co.jp |                  |       |
| ーパスワード                |                  |       |
| *******               |                  |       |
|                       |                  |       |
| オンライン登録               | Register offline | キャンセル |

3. "説明"画面が表示されます。[OK]をクリックし、一旦 InfiniTalk Phone を終了します。

| 說明                                                                                                    |  |
|----------------------------------------------------------------------------------------------------|--|
| オフライン登録の手順:                                                                                                    |  |
| 1. スタートメニューから"InfiniTalk Certificate Files Folder"を開き"INFINITALK-PC.certificate"を探します。<br>2. "INFINITALK-PC.certificate" ファイルを「register3@shop.zoiper.com」に添付ファイルで送信します。<br>3. しばらくすると「Idefisk.com」から新しいcertificate(認証ファイル)が送られてきます。<br>4. ファイル名は"certificate"のまま"InfiniTalk Certificate Files Folder"に保存します。 |  |
| ок                                                                                                    |  |

4. [スタート]メニュー -> "プログラムとファイルの検索"欄(Windows10の場合はCortanaの "ここに入力して検索"欄)に「%appdata%¥infinitalk」と入力し、[Enter]を押します。

| ▶ 検索結果の続きを表示           |           |
|------------------------|-----------|
| %appdata%¥infinitalk × | シャットダウン ・ |

5. 開いたエクスプローラ上に表示されている "(コンピュータ名).certificate" ファイルを 管理者(インターネットに接続可能な PC)に渡します。

管理者は、利用者 PC から渡されたファイルを以下アドレス宛にメールで送信します。

| 項目          | 説明                          |
|-------------|-----------------------------|
| 宛先メールアドレス   | register3@shop.zoiper.com   |
| メールタイトル(件名) | 空欄                          |
| 添付ファイル      | "(コンピュータ).certificate" ファイル |

しばらくするとメールが自動返信されますので、管理者は本メールの添付ファイルを 利用者 PC に渡します。

| 項目          | 説明                                    |
|-------------|---------------------------------------|
| 差出人メールアドレス  | register3@shop.zoiper.com             |
| メールタイトル(件名) | "Zoiper Certificate For PC (コンピュータ名)" |
| 添付ファイル      | "certificate" ファイル                    |

- 6. [スタート]メニュー -> "プログラムとファイルの検索"欄(Windows10の場合はCortanaの "ここに入力して検索"欄)に「%appdata%¥infinitalk」と入力し、[Enter]を押します。
- 7. "certificate" ファイルを表示されたエクスプローラ上にコピーします。 [スタート]
   メニューから "すべてのプログラム" -> "InfiniTalk" -> "InfiniTalk Phone" -> "InfiniTalk Phone" をクリックします。
- 8. InfiniTalk Phone が起動することを確認したら、右クリック -> "終了" を選択し、 InfiniTalk Phone を一旦終了します。

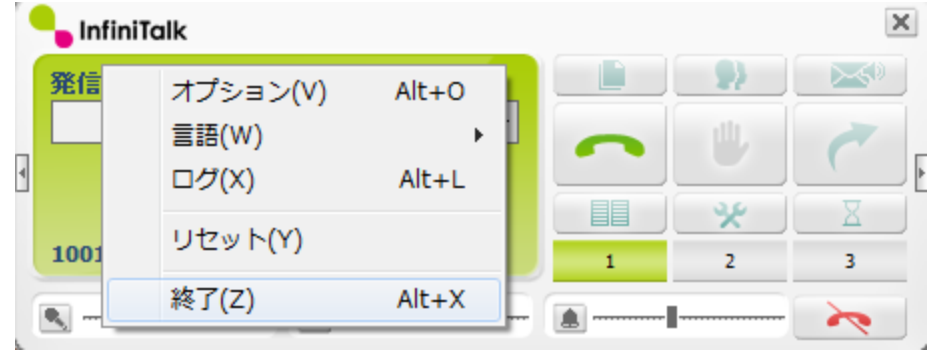

#### 2.3 CA証明書のインストール

- プライベートクラウドをご利用の場合、通常本作業は不要です。ただしご利用形態によっては必要となる場合がございます。「【クラウド PBX】サービスご利用開始通知」の PDF に CA 証明書ファイル (ca. crt) が同梱されている場合のみ作業を実施してください。
- 1. 本ガイドに同梱されている証明書ファイル(ca.crt)をダブルクリックします。
- 2. [証明書のインストール]をクリックします。
- 3. "証明書のインポート ウィザードの開始"画面が表示されます。[次へ]を2回、 最後に[完了]をクリックします。

| 証明書のインポート ウィザード |                                                                                         |
|-----------------|-----------------------------------------------------------------------------------------|
|                 | 証明書のインポート ウィザードの完了                                                                      |
|                 | 「完了」をクリックすると、証明書がインポートされます。<br>次の設定が指定されました:<br>「選択された証明書ストア」ウィザードで自動的に決定されます<br>内容 証明書 |
|                 |                                                                                         |
|                 | < 戻る(B) 完了 キャンセル                                                                        |

4. "正しくインポートされました。"と表示されれば終了です。

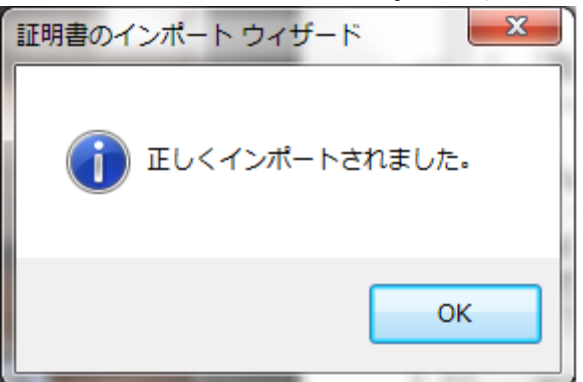

## 第3章 エージェントステータスツールのインストール

InfiniTalk クラウドサービスをご利用される PC に必要なアプリケーションをインストールしま す。 エージェントステータスツール はエージェントのログイン/ログオフやステータス変更を行うた めのアプリケーションです。

#### 3.1 エージェントステータスツールのインストール

- 1. エージェントステータスツールインストーラ(public\_AgentStatusTool\_1.\*.\*\_setup.exe または AgentStatusTool\_1.\*.\*\_setup.exe )を開きます。
- "AgentStatusTool 用の InstallShield ウィザードへようこそ"画面が表示されます。
   [次へ]をクリックします。

| B AgentStatusTool - InstallShield Wizard |                                                                                             |  |
|------------------------------------------|---------------------------------------------------------------------------------------------|--|
| 2                                        | AgentStatusToo用のInstallShield ウィザードへようこそ                                                    |  |
|                                          | InstallShield(R) ウィザードは、ご使用のコンピュータへ<br>AgentStatusTool をインストールします。「次へ」をクリックして、<br>続行してください。 |  |
|                                          | 警告: このプログラムは、著作権法および国際協定によって保護<br>されています。                                                   |  |
|                                          |                                                                                             |  |
|                                          | < 戻る(B) 次へ(N) > キャンセル                                                                       |  |

3. "使用許諾契約"画面が表示されます。内容を確認し、"使用許諾契約の条項に同意します"を選択し、[次へ]をクリックします。

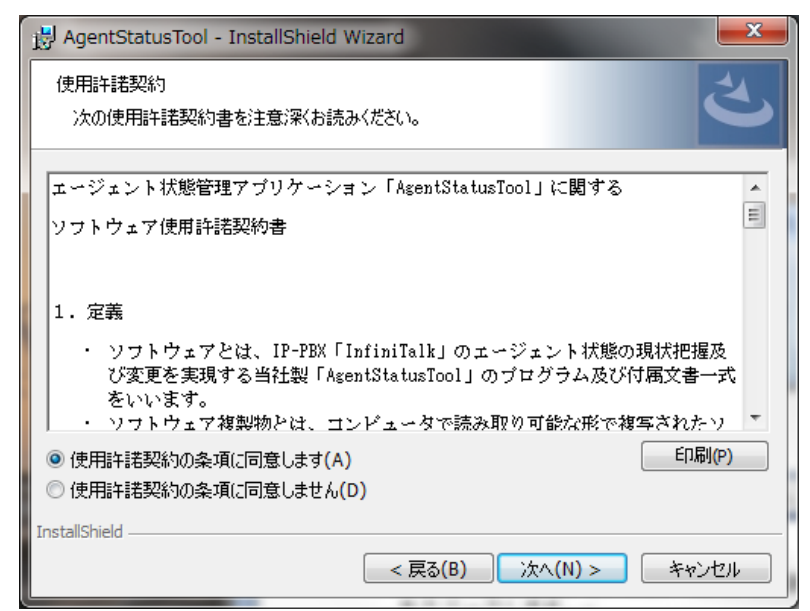

4. "ユーザー情報" 画面が表示されます。適当なユーザー名、所属欄を設定し、[次へ]をクリックします。

| 🛃 AgentStatusTool - InstallShield Wizard | ×           |
|------------------------------------------|-------------|
| ユーザー情報<br>情報を入力してください。                   | と           |
| ユーザー名(U):<br>Username                    |             |
| 所属(O):<br> ABC事業部                        |             |
|                                          |             |
|                                          |             |
| InstallShield                            |             |
| < 戻る(B) 次^                               | (N) > キャンセル |

5. "インストール先のフォルダ"画面が表示されます。通常へ変更せず[次へ]をクリックします。

| ſ | 🖟 AgentStatusTool - InstallShield Wizard                                                | J |
|---|-----------------------------------------------------------------------------------------|---|
|   | インストール先のフォルダ<br>このフォルダにインストールする場合は、「次へ」をクリックしてください。別のフォルダにイ<br>ンストールする場合は、「変更」をクリックします。 |   |
|   | AgentStatusTool のインストール先:<br>C:¥Program Files (x86)¥InfiniTalk¥AgentStatusTool¥ 変更(C)   |   |
|   |                                                                                         |   |
|   |                                                                                         |   |
| ĺ |                                                                                         |   |
|   | InstallShield                                                                           |   |

6. "プログラムをインストールする準備ができました"画面が表示されます。 [インストール]をクリックします。

| 🙀 AgentStatusTool - InstallShield Wizard                                |
|-------------------------------------------------------------------------|
| プログラムをインストールする準備ができました<br>ウィザードは、インストールを開始する準備ができました。                   |
| インストールの設定を参照したり変更する場合は、「戻る」をクリックしてください。「キャンセル」をク<br>リックすると、ウィザードを終了します。 |
| 現在の設定:<br>セットアップ タイプ:                                                   |
| 標準                                                                      |
| インストール先フォルダ:<br>C:¥Program Files (x86)¥InfiniTalk¥AgentStatusTool¥      |
| ユーザー情報:<br>名前: Username<br>会社: ABC事業部                                   |
| InstallShield                                                           |
|                                                                         |

"ユーザーアカウント制御"画面が表示された場合、[はい]をクリックしてください。

| -ב 🤫                                     | 🛞 ユーザー アカウント制御              |                                                                               |  |
|------------------------------------------|-----------------------------|-------------------------------------------------------------------------------|--|
| ⑦ 次の不明な発行元からのプログラムにこのコンピューターへの変更を許可しますか? |                             | からのプログラムにこのコンピューターへの変更を許                                                      |  |
|                                          | プログラム名:<br>発行元:<br>ファイルの入手先 | C:¥Users¥osano¥AppD¥AgentStatusTool.msi<br><b>不明</b><br>: このコンピューター上のハード ドライブ |  |
| ا                                        | 羊細を表示する( <u>D</u> )         | (はい(Y) いいえ(N)                                                                 |  |
|                                          |                             | <u>これらの通知を表示するタイミングを変更する</u>                                                  |  |

7. インストールが始まります。(ほとんどの場合、数十秒で終わります。)

|   | 🛃 AgentSta       | atusTool - InstallShield Wizard                                    | ſ |
|---|------------------|--------------------------------------------------------------------|---|
|   | AgentSta<br>選択した | tusToolをインストールしています<br>プログラム機能をインストールしています。                        |   |
|   | 17               | InstallShield ウィザードは、AgentStatusTool をインストールしています。しば<br>らくお待ちください。 |   |
| ì |                  | ステータス:                                                             |   |
|   |                  |                                                                    |   |
|   |                  |                                                                    |   |
|   |                  |                                                                    |   |
|   |                  |                                                                    |   |
|   |                  |                                                                    |   |
|   | InstallShield –  |                                                                    |   |
|   |                  | < 戻る(B) 次へ(N) > キャンセル                                              |   |

8. 以下の画面が表示されればインストールは終了です。[完了]をクリックします。

| 😸 AgentStatusTool - InstallShield Wizard |                                                                                     |  |
|------------------------------------------|-------------------------------------------------------------------------------------|--|
| 2                                        | InstallShield ウィザードを完了しました                                                          |  |
|                                          | InstallShield ウィザードは、AgentStatusTool を正常にインスト<br>ールしました。「完了」をクリックして、ウィザードを終了してください。 |  |
|                                          |                                                                                     |  |
|                                          |                                                                                     |  |
|                                          |                                                                                     |  |
|                                          | < 戻る(B) 完了(F) キャンセル                                                                 |  |

#### 3.2 エージェントステータスツールの初期設定

- [スタート]メニュー → "コンピュータ" から以下のフォルダを開きます。
   C:¥Program Files (x86)¥InfiniTalk¥AgentStatusTool¥
- 2. 開いたフォルダ上にある "AgentStatusTool.exe" を右クリックし、"送る" -> "デスクトップ(ショートカットを作成)" からデスクトップにショートカットを作成します。
- 3. デスクトップに作成したショートカットからエージェントステータスツールを起動します。
- 4. 初回起動時は設定画面が表示されます。必要な情報を入力し、[保存]をクリックします。
- 3.2.1 パブリッククラウドサービスをご利用の場合

| AMI アカウント<br>AMI パスワード<br>SIPアカウント<br>SIPパスワード |                 |
|------------------------------------------------|-----------------|
| Serverアドレス                                     | InfiniTalk01 v  |
| Language                                       | ● 日本語 ○ English |
| □ ソフトフォン目動<br>暗号化                              | 起動              |
| ☑ 使用する                                         | AMI-TLS         |
|                                                | 状態自動変更          |
| E                                              | 保存              |

| 項目            | 説明                                  |
|---------------|-------------------------------------|
| AMI アカウント/    | 「【クラウド PBX】サービスご利用開始通知」に記載の AMI     |
| AMI パスワード     | アカウント、AMI パスワード                     |
| SIP アカウント/    | (※)下記参照                             |
| SIP パスワード     |                                     |
| Server アドレス   | 「【クラウド PBX】サービスご利用開始通知」に記載の         |
|               | サーバアドレスを選択                          |
| Language      | "日本語"                               |
| ソフトフォン自動起動    | チェックを入れる(固定電話機を利用する場合等、             |
|               | InfiniTalk Phone がインストールされていない場合は選択 |
|               | できません。)                             |
| 暗号化(使用する)     | チェックされていることを確認します。(変更不可)            |
| 暗号化 (AMI-TLS) | チェックを入れる                            |

3.2.2 プライベートクラウドサービスをご利用の場合

| AMI アカウント<br>AMI パスワード<br>SIPアカウント<br>SIPパスワード<br>Serverアドレス |                          |
|--------------------------------------------------------------|--------------------------|
| Language                                                     | ◉ 日本語 ── English         |
| <ul> <li>□ ソフトフォン自動</li> <li>暗号化</li> <li>□ 使用する</li> </ul>  | 起動                       |
|                                                              | 状態自動変更                   |
|                                                              | <b>保存</b><br>Ver 1.3.2.0 |

| 項目           | 説明                                  |
|--------------|-------------------------------------|
| AMI アカウント/   | 「【クラウド PBX】サービスご利用開始通知」に記載の AMI     |
| AMI パスワード    | アカウント、AMI パスワード                     |
| SIP アカウント/   | (※)下記参照                             |
| SIP パスワード    |                                     |
| Server アドレス  | 「【クラウド PBX】サービスご利用開始通知」に記載の         |
|              | サーバアドレス                             |
| Language     | "日本語"                               |
| ソフトフォン自動起動   | チェックを入れる(固定電話機を利用する場合等、             |
|              | InfiniTalk Phone がインストールされていない場合は選択 |
|              | できません。)                             |
| 暗号化 (使用する)/  | 通常は設定不要(チェックしない)ですが、CA 証明書ファ        |
| 暗号化(AMI-TLS) | イルが同梱されている場合は本設定のチェックが必要で           |
|              | す。設定がご不明な場合は弊社サポート窓口または営業担          |
|              | 当へお問い合わせください。                       |

- <SIP アカウント/SIP パスワードの設定について>
   SIP アカウント/SIP パスワードは電話機1台ごとに必要となるアカウントです。
   InfiniTalk コントロールパネルにログインして確認してください。弊社で設定代行を させて頂いた場合は、設定記入シート等でお知らせ致します。
  - 【クラウドPBX】サービスご利用開始通知」に記載のコントロールパネルに アクセスします。 https://pub●.infinitalk.net/infinitalk/ (パブリッククラウドの場合) http://XXX.XXX.XXX.XXX/infinitalk/ (プライベートクラウドの場合)

- 2. 「【クラウド PBX】サービスご利用開始通知」に記載のコントロールパネル アカウント及びパスワードでログインします。
- 3. 左側のメニューから "電話機アカウント"画面を開きます。
- [パスワード表示]ボタンをクリックし、表示されている "電話機アカウント"を エージェントステータスツールの "SIP アカウント"欄に、"パスワード"を エージェントステータスツールの "SIP パスワード"欄にそれぞれ入力します。

# ※SIP アカウント(電話機アカウント)/SIP パスワードは PC1 台ごとに 異なる必要があります。異なる PC に同じアカウントを使用すると不具合の原因に なりますので、絶対に行わないでください。

5. 初期設定が完了すると "ログイン"画面が表示されます。

| ログイン            | ×× |
|-----------------|----|
| エージェント番号        |    |
| エージェントパスワード     |    |
| -<br>状態<br>◎ 待機 |    |
| ログイン            |    |
| 🥅 自動ログインを行う     |    |

"AMI ログインに失敗しました。"とエラーが表示される場合、弊社クラウドサーバまで接続できていないか、AMI アカウント/AMI パスワードの情報に誤りがあります。AMI アカウント/AMI パスワードの設定値を再度ご確認頂き、問題がなければネットワーク管理部門又は弊社サポート窓口までお問い合わせください。

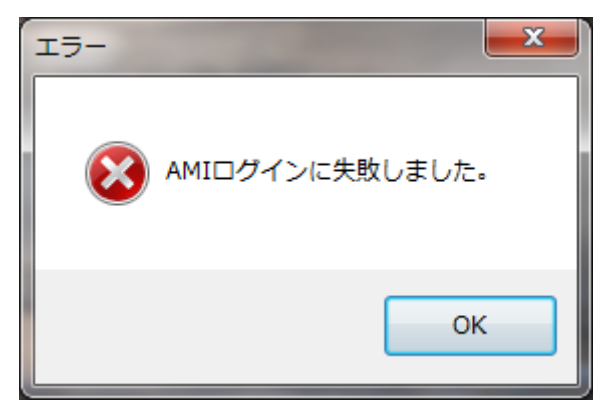

6. あらかじめ設定された適当なエージェント番号でログインします。

 パブリッククラウドサービスをご利用の場合、あらかじめ20名分のメンバーが初期状態 で設定されています。(エージェント番号:300~319 ※パスワードも同一)
 このタイミングでは、弊社クラウドサービスに正常に接続できているかの確認のために、 エージェント番号「300」エージェントパスワード「300」でログインしてください。但し 同時に複数の端末から同じエージェント番号でログインすることはできません。

弊社で設定代行をさせて頂いた場合は設定記入シートをご参照頂き、登録されている任意 のエージェント番号、エージェントパスワードでログインしてください。

7. 以下のようにエージェントステータスツールのメイン画面が表示されます。

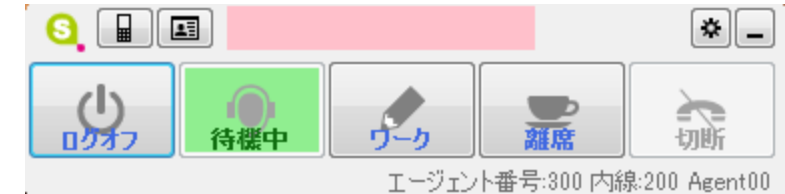

- 存在しないエージェント番号を入力したりパスワードに誤りがある場合、"エージェント ログインに失敗しました。認証に失敗しました。"とエラーが表示されます。エージェン ト番号/エージェントパスワードを再度ご確認ください。
- 8. ソフトフォンを利用する場合、以下のように InfiniTalk Phone も自動で起動します。 SIP アカウント名 (1XXXX)の右横に "登録済"と表示されていることを確認します。

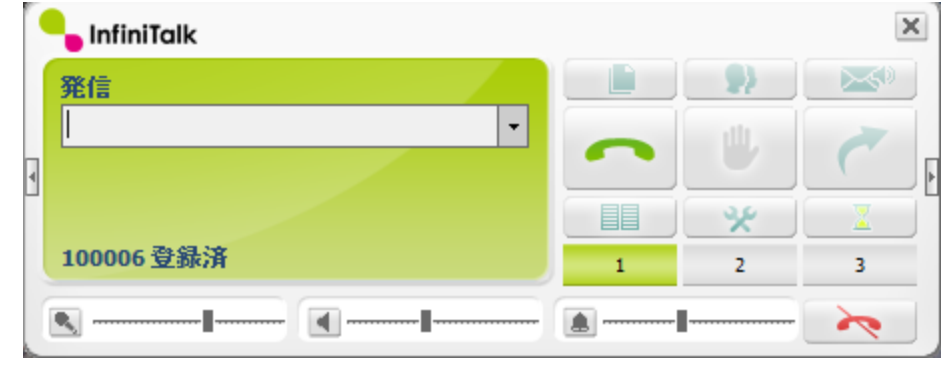

9. エージェントステータスツールの [ログオフ]をクリックしエージェントログオフします。 以上で設定完了です。

## 第4章 ファイアウォール例外設定

インストールした InfiniTalk Phone とエージェントステータスツールをご利用のファイアウォールの監視対象から除外する設定を推奨します。

Windows ファイアウォールをご利用の場合の設定について記載しております。 ベンダ製アプリをご利用の場合、設定方法は各ベンダ企業様へお問い合わせください。

- 1. [スタート]メニューから "コントロールパネル" -> "システムとセキュリティ" -> "Windows ファイアウォールによるプログラムの許可"を選択します。
- 2. "許可されたプログラムおよび機能"の一覧表に「InfiniTalk」及び「AgentStatusTool」が 表示されていないことを確認します。

9

- 既に2つとも表示されていて、尚且つ、「ホーム/社内(プライベート)」「パブリック」 の両方にチェックが入っている場合はこれ以降の作業は不要です。
- 3. [別のプログラムの許可]をクリックします。

| 計りされにノロクラムおよい機能(A):  |                 |           |
|----------------------|-----------------|-----------|
| 名前                   | ホーム/社内 (プライベート) | パブリック ^   |
| ☑ リモート アシスタンス        |                 |           |
| ロリモート イベントのログ管理      |                 |           |
| ロリモート サービス管理         |                 |           |
| □分散トランザクション コーディネーター |                 |           |
|                      | [詳細(L)          | 削除(M)     |
|                      | 別のプログ           | プラムの許可(R) |

- 4. "プログラムの追加"画面が表示されます。[参照]をクリックし以下のファイルを選択します。 C:¥Program Files (x86)¥InfiniTalk¥AgentStatusTool¥AgentStatusTool.exe
- 5. "プログラムの追加"の一覧に AgentStatusTool が表示されますので、[追加]をクリックしま す。
- 6. 再度、[別のプログラムの許可] -> [参照]をクリックし、以下のファイルを選択します。 C:¥Program Files (x86)¥InfiniTalk¥InfiniTalk Phone¥InfiniTalk.exe
- 7. "プログラムの追加"の一覧に InfiniTalk が表示されますので、[追加]をクリックします。
- 8. 名前の左側にチェックを入れ、"ホーム/社内(プライベート)" と "パブリック" の両方に チェックを入れます。

| 許可されたプログラムおよび機能(A): |                 |         |
|---------------------|-----------------|---------|
| 名前                  | ホーム/社内 (プライベート) | パブリック 🔺 |
| ☑ AgentStatusTool   |                 |         |
| ☑ InfiniTalk        |                 |         |
|                     | [ 詳細(L)         | 削除(M)   |

9. [OK]をクリックし設定完了です。

## 第5章 Windows 複数アカウントでの利用設定

Windows の複数のユーザアカウントで InfiniTalk Phone 及びエージェントステータスツールをご利用の場合、各ユーザアカウントごとに追加設定が必要です。

- [スタート]メニュー -> "コンピュータ"から以下の2つのフォルダを開きます。
   C:¥Users¥XXXX(最初にインストールしたアカウント)¥AppData¥Roaming¥
   C:¥Users¥XXXX(新たに利用するアカウント)¥AppData¥Roaming¥
- 「AppData」(Application Data フォルダ)は初期状態では隠しフォルダになっています。表示されない場合、"コントロールパネル"-> "フォルダオプション"の[表示]タブから "隠しファイル、隠しフォルダ、および隠しドライブを表示する"にチェックを入れて[適用]->[OK]をクリックしてください。
- 2. 最初にインストールしたユーザアカウントの Roaming にある「AgentStatusTool」と 「InfiniTalk」の2つのフォルダを新たに利用するユーザアカウントの Roaming 配下に コピーします。(切り取りではなくコピーしてください。)
- 3. Windows のログインアカウントを新たに利用するユーザアカウントに切り替えます。
- 4. [スタート]メニュー → "コンピュータ" から以下のフォルダを開きます。 C:¥Program Files (x86)¥InfiniTalk¥AgentStatusTool¥
- 5. 開いたフォルダ上にある "AgentStatusTool.exe" を右クリックし、"送る" -> "デスクトップ (ショートカットを作成)" からデスクトップにショートカットを作成します。
- 6. 本ガイド『2.3 CA 証明書のインストール』をご参照頂き、新たに利用するユーザアカウントに CA 証明書をインストールします。
- 7. デスクトップに作成したショートカットからエージェントステータスツールを起動します。
- 8. 初回起動時は設定画面が表示されます。本ガイド『3.2 エージェントステータスツールの初期 設定』をご参照頂き、最初にインストールしたユーザアカウントと同様の情報を設定します。
- SIP アカウント/SIP パスワードについても最初にインストールしたユーザアカウントと 同一のアカウント名を設定してください。
- 9. [保存]をクリックし、適当なエージェント番号でログインします。
- 10. エージェントステータスツールのメイン画面が表示されることを確認します。

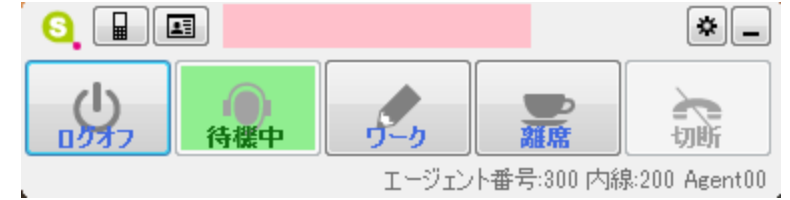

11. ソフトフォンを利用する場合、以下のように InfiniTalk Phone も自動で起動します。 SIP アカウント名(1XXXX)の右横に "登録済" と表示されていることを確認します。

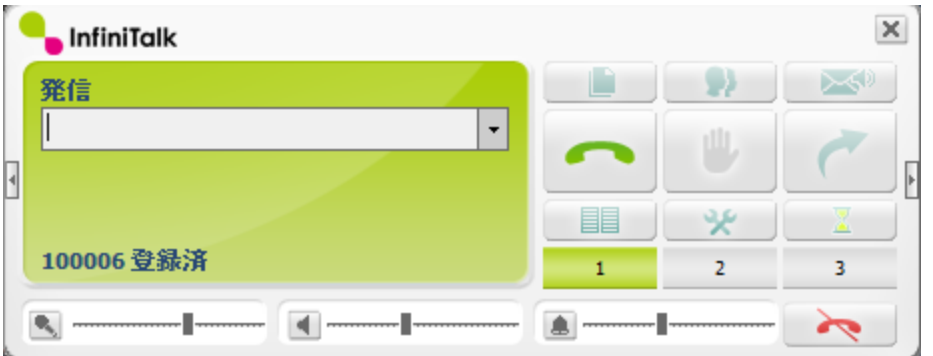

12. エージェントステータスツールの [ログオフ]をクリックしエージェントログオフします。 以上で設定完了です。